# Advanced CMS

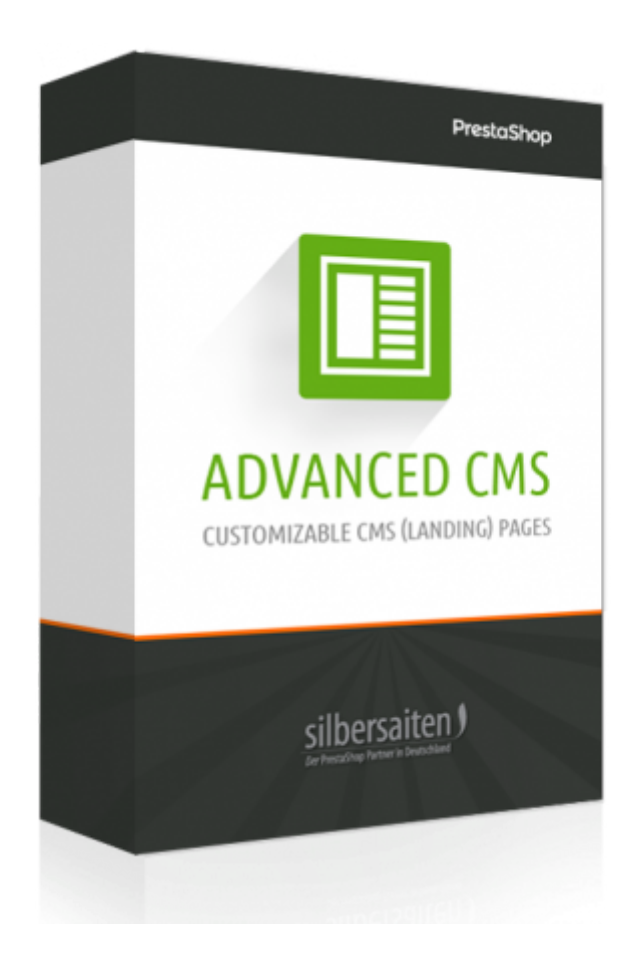

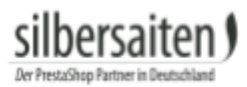

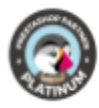

## Índice de conteúdo

| Instalação                                                           | 3  |
|----------------------------------------------------------------------|----|
| Funções                                                              | 3  |
| Criando uma página CMS Avançada                                      | 5  |
| Configurações de SEO                                                 | 5  |
| Configurações de página                                              | 6  |
| Página principal                                                     | 7  |
| Configurações da página de conteúdo                                  | 8  |
| Atalhos:                                                             | 16 |
| Importação/Exportação                                                | 17 |
| Interação com outros módulos                                         | 17 |
| Interação com Formmaker                                              | 17 |
| Interação com a Gallerique                                           | 17 |
| Observações                                                          | 18 |
| Como integrar páginas CMS Avançadas em outras páginas da PrestaShop: | 19 |

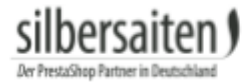

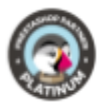

## Instalação

Para instalar o módulo, vá até Módulos e Serviços > Módulos e Serviços. Clique no botão "Adicionar novo módulo".

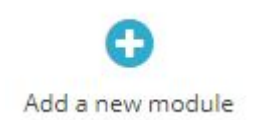

Selecione o arquivo zip.-file do módulo e clique em "Upload this module?". Após o módulo ser carregado e instalado, ele aparece na sua lista de módulos.

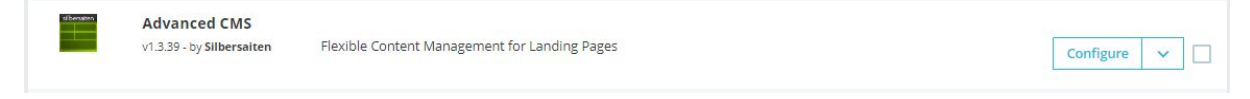

## Funções

Encontrará o modulador em Design -> AdvancedCMS

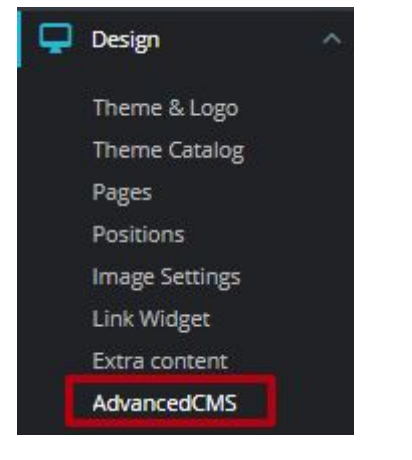

Primeiro, clique na guia Configurações no menu principal do módulo para fazer as configurações gerais.

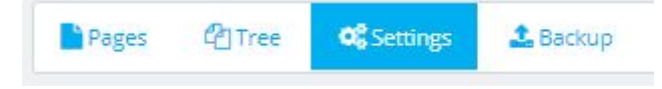

Aqui estão algumas configurações gerais para o módulo.

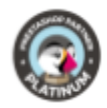

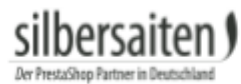

| Word in URL                   |                                                                            |                                                                                                    |                                                                                     |                                                                                                    |
|-------------------------------|----------------------------------------------------------------------------|----------------------------------------------------------------------------------------------------|-------------------------------------------------------------------------------------|----------------------------------------------------------------------------------------------------|
|                               |                                                                            |                                                                                                    |                                                                                     |                                                                                                    |
| Use ID in URL                 | YES                                                                        | NO                                                                                                    |                                                                                     |                                                                                                    |
|                               | Attention! If you                                                          | turned this setting off, MU                                                                                  | ST use different "Friendly L                                                        | JRL" for each page.                                                                                                  |
| Landing page                  | None (displa                                                               | y standard index page)                                                                                       | ¥                                                                                   |                                                                                                    |
| Individual folders for images | YES                                                                        | NO                                                                                                    |                                                                                     |                                                                                                    |
| Add bootstrap                 | YES                                                                        | NO                                                                                                    |                                                                                     |                                                                                                    |
| Add CSS animations            | YES                                                                        | NO                                                                                                    |                                                                                     |                                                                                                    |
| Override the menu module      | C Override                                                                 |                                                                                                    |                                                                                     |                                                                                                    |
|                               | Attention: this o<br>for Prestashop<br>known scheme j<br>Click again to re | verride feature makes the i<br>1.7) recognize the tree struc<br>for CMS pages. The function<br>vert changes. | iative Prestashop main me<br>ture of AdvancedCMS and<br>1 re-writes the main php fi | nu (blocktopmenu 2.2.4 for Prestashop 1.6 and<br>l add a menu consisting of only AdvancedCMS pa<br>le of the module. |

• Palavra em URL: Aqui você pode personalizar uma parte da URL gerada. A URL das páginas Advanced CMS tem a parte / cms /, que você pode mudar com esta função.

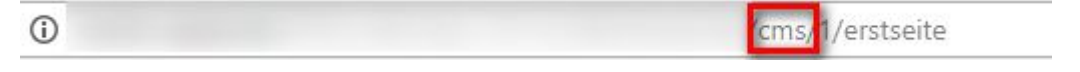

 Usar ID na URL: Um número de ID está localizado na URL das páginas do CMS Avançado. Você pode ativar e desativar esse recurso. NOTA: Se você desabilitar a ID, é importante que a URL amigável seja diferente de cada uma de suas páginas. Caso contrário, suas páginas serão substituídas entre si.

| Use ID in URL | YES              | NO                       |
|---------------|------------------|--------------------------|
|               | Attention! If yo | u turned this setting of |

 Página de aterragem: Aqui você pode definir se uma de suas páginas CMS Avançadas criadas deve ser usada como página de destino. Isto irá substituir a sua página de destino anterior.

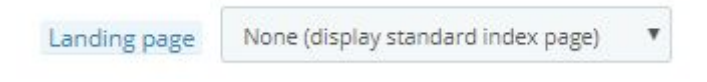

 Pastas individuais para imagens: Esta opção é útil para grandes projetos com muitas imagens em cada página. Ative este recurso para classificar suas imagens em uma pasta.

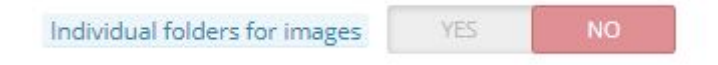

• Adicionar bootstrap: Se o seu painel de design não suporta bootstrap, você pode habilitar esta opção para usar bootstrap.

| Add bootstrap | YES | NO |  |
|---------------|-----|----|--|
|               |     |    |  |

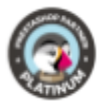

• Adicionar Animações CSS: Adicione animações CSS com este recurso.

| Add CSS animations | YES | NO |
|--------------------|-----|----|
|--------------------|-----|----|

Isto pode tornar as suas páginas mais excitantes. As seguintes definições são possíveis:

- o a-fi fadeln
- a-fid fadeInDown
- a-fidb fadeInDownBig
- o a-fil fadeInLeft
- a-filb fadeInLeftBig
- a-fir fadeInRight
- a-firb fadeInRightBig
- a-fiu fadeInUp
- a-fiub fadeInUpBig

À esquerda você vê as classes CSS e à direita a descrição do efeito.

Se esta função estiver ativada, você verá a opção de adicionar animações CSS nas configurações de blocos individuais de uma página CMS avançada.

| CSS Animation | fadeln | • |
|---------------|--------|---|
|               |        |   |

• Substituir o módulo de menu: Esta função substitui o menu principal da PrestaShop. Este recurso é necessário para usar as páginas pai.

| Attention: this ov<br>for Prestashop 1. | erride feature makes the native Prestashop main menu (blocktopmenu 2.2.4 for Prestashop 1.6 and ps_mainmenu 2.0.2<br>7) recognize the tree structure of AdvancedCMS and add a menu consisting of only AdvancedCMS pages according to the |
|-----------------------------------------|----------------------------------------------------------------------------------------------------|
| known scheme fo                         | r CMS pages. The function re-writes the main php file of the module.                                                                                                    |
| Click again to rev                      | ert changes.                                                                                                    |
| Or you can do it j                      | yourself.                                                                                                    |

Gravar as opções.

## Criando uma página CMS Avançada

Clique no botão Novo para criar uma nova página CMS Avançado ou editar uma já existente

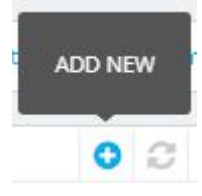

#### Configurações de SEO

• Digite o nome da nova página do CMS Avançado

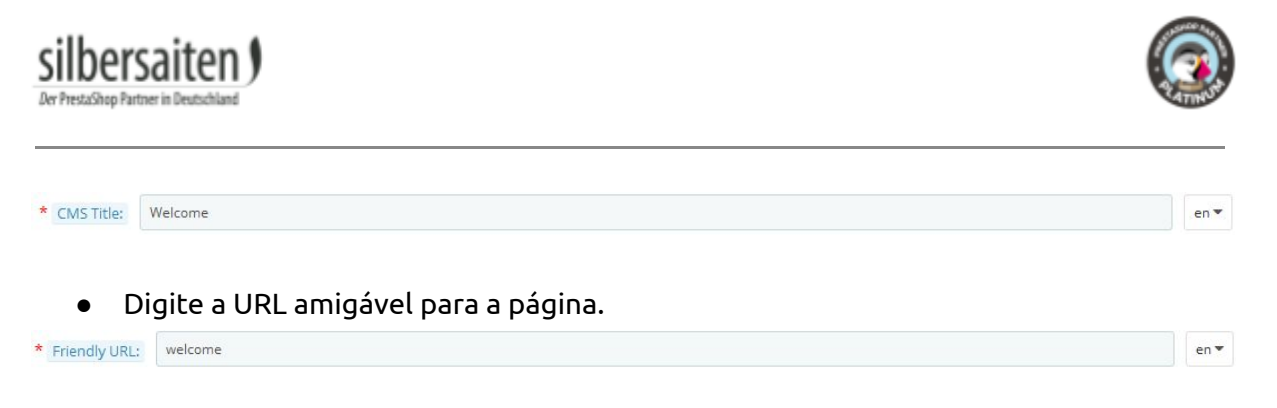

• Além disso, é possível definir meta-informação, como meta-título e meta-descrição para cada página. É essencialmente para os resultados da sua pesquisa no Google

| Meta         | en 🔻 | Meta Keywords: | en 🔻 | Meta Title: | en 🔻 |  |
|--------------|------|----------------|------|-------------|------|--|
| Description: |      |                |      |             |      |  |

#### Configurações de página

Na secção inferior das páginas individuais do Advanced CMS, pode definir definições gerais para a respectiva página do Advanced CMS.

| PAGE SETTINGS |                                                                     |                     |                                                                       |                 |                                          |
|---------------|---------------------------------------------------------------------|---------------------|-----------------------------------------------------------------------|-----------------|------------------------------------------|
| Status:       | YES NO<br>Enable or disable this form<br>Set page activity interval | Parent page         | If you want to configure multi-level navigation in the TopMenu module | Hook into       | I≣ List hooks                            |
| Right Column: | YES NO<br>Display theme's right column for this page                | Left Column:        | YES NO<br>Display theme's left column for this page                   | Display Header: | YES NO<br>Display theme's default header |
| Full width:   | YES NO<br>Content for the full width of the page.                   | Allow<br>embedding: | YES NO<br>Enable or disable embedding form in the different pages     |                 |                                          |

• Estado: Ativar ou desativar esta página

| Status: | YES                          | NO             |
|---------|------------------------------|----------------|
|         | Enable <mark>or dis</mark> a | ble this form  |
|         | Set page act                 | ivity interval |

• Mostrar coluna direita / esquerda: Você pode decidir se a coluna direita ou esquerda da sua loja deve ser exibida na página CMS Avançado.

| Right Column: | YES             | NO               | Left Column: | YES             | NO               |             |
|---------------|-----------------|------------------|--------------|-----------------|------------------|-------------|
|               | Display theme's | s right column f | or this page | Display theme's | s left column fo | r this page |

• Exibir cabeçalho: Você pode ocultar o cabeçalho na página Advanced CMS.

| Display Header: | YES             | NO             |
|-----------------|-----------------|----------------|
|                 | Display theme's | default header |

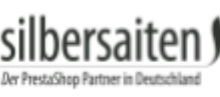

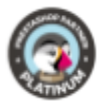

• Largura total: Pode arrastar a página CMS Avançada para a largura total.

| Full width: | YES             | NO                      |
|-------------|-----------------|-------------------------|
|             | Content for the | full width of the page. |

• Permitir a incorporação: Você pode ativar ou desativar a incorporação em suas páginas CMS avançadas.

| Allow      | YES              | NO             |           |           |       |
|------------|------------------|----------------|-----------|-----------|-------|
| embedding: | Enable or disabl | e embedding fo | rm in the | different | pages |

#### Página principal

É possível especificar uma página pai para cada página CMS Avançada se você trabalhar com o módulo nativo para a barra de navegação "Menu horizontal superior" (blocktopmenu). Se você estiver usando um módulo baseado em tema para a barra de navegação, esta função não é relevante para você. As páginas CMS avançadas são subordinadas às páginas pai. Portanto, é possível classificar suas páginas CMS avançadas facilmente. A página pai também pode ter uma página pai, à qual é subordinada.

| Parent page |                                | •                                       |      |
|-------------|--------------------------------|-----------------------------------------|------|
|             | lf you want to confi<br>module | gure multi-level navigation in the Topl | Menu |

#### No front end, uma estrutura pode ter a seguinte aparência:

| WOMEN    | FIRST PAGE | FIRST PAGE                               | FOURTH PAGE | DELIVERY |  |
|----------|------------|------------------------------------------|-------------|----------|--|
| SECOND P | AGE        | inst Page<br>THIRD PAGE<br>> Fourth page |             |          |  |
|          |            |                                          |             |          |  |

Neste caso, a "Segunda Página" e a "Terceira Página" definiram a "Primeira Página" como a página pai, e a "Quarta Página" definiu a "Terceira Página" como a página pai. Para exibir suas páginas pai no front-end, vá para as configurações gerais do módulo (veja acima). Clique no botão "Override" na opção "Override the menu module" e salve-o. Isso leva as páginas CMS avançadas criadas para o módulo "Barra de navegação horizontal".

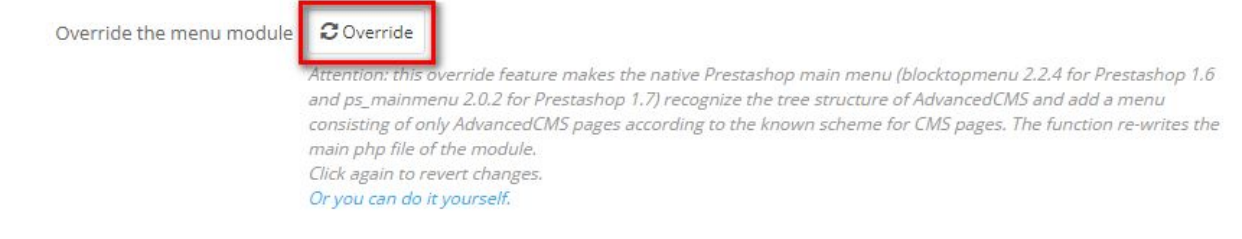

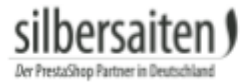

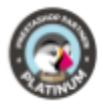

Vá para as configurações do módulo "Menu horizontal superior".

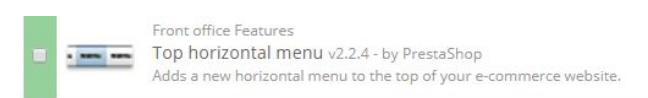

🗲 Configure 🔻

Seleccione os itens de menu que pretende visualizar na barra de navegação e clique em "Adicionar". Em seguida, guarde as suas definições. Sua barra de navegação no front end deve agora exibir as páginas subordinadas sob a página principal.

% MENU TOP LINK

| Change<br>position | Selected items                             | Available items                                |           |
|--------------------|--------------------------------------------|------------------------------------------------|-----------|
| ^                  | Women<br>Dresses<br>T-shirts<br>First Page | Advanced CMS First Page Second Page Third Page |           |
| ~                  |                                            | Fourth page<br>CMS<br>Home<br>Legal Notice     |           |
| Search bar YES     | → Remove NO                                |                                                |           |
|                    |                                            |                                                | E<br>Save |

É possível ver uma síntese das estruturas criadas na árvore de registros. É possível acessar as fichas CMS avançadas correspondentes ou visualizar as fichas em uma visualização front-end.

| Pages               | <sup>4</sup> Tree <sup>0</sup> Settings                                                                                     | 🍰 Backup |  |
|---------------------|----------------------------------------------------------------------------------------------------|----------|--|
| TREE                |                                                                                                    |          |  |
| • First F<br>o<br>o | Page () () X<br>Second Page () () X<br>Fourth page () () X<br>• Second Page () ()<br>• Third Page ()<br>Fourth page () () X | ×<br>●♂× |  |

Configurações da página de conteúdo

Depois, clique em **Row Container**.

**ROW CONTAINER** 

para definir sua primeira linha de

conteúdo. Você pode colocar diferentes elementos de conteúdo nele, que você pode ver na mesma barra. Você pode adicionar quantas linhas quiser.

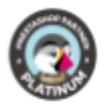

| Block Product Slider Block Text Block Cart Gallery |                                                    |
|----------------------------------------------------|----------------------------------------------------|
| + «                                                | <u>₽</u> ✓ ×                                       |
|                                                    |                                                    |
|                                                    |                                                    |
| + <u>«</u>                                         | 4 × ×                                              |
|                                                    |                                                    |
|                                                    | Block Product Slider Block Text Block Cart Gallery |

Agora, por favor, atribua os blocos desejados ao Container, simplesmente clicando no bloco. Por favor, assegure-se de ter selecionado primeiro o bloco correto. Ele será destacado em azul.

No seu bloco, clique nas engrenagens para fazer as configurações para o bloco.

| TEXT BLOCK | ×                      |
|------------|------------------------|
|            |                        |
| <b>+</b>   | <b>a</b> st <u>1</u> ~ |

Os blocos têm os seguintes campos:

• Título Campo: Você pode inserir um título neste campo. Ele será mostrado no frontend.

| Title |                                                                    | en 🕶 |
|-------|--------------------------------------------------------------------|------|
|       | This title will be displayed in the front end as block\'s heading. |      |

• Campo de Referência: este é o nome interno do bloco. Ajuda-o a manter os seus blocos claramente organizados, quando tem muitos deles.

| Reference |                                                                              |
|-----------|------------------------------------------------------------------------------|
|           | Provide reference to this block. It will only be visible in the back office. |

• Espaçamento de cima para baixo: Esta função permite que você altere o espaço do bloco correspondente do bloco de conteúdo acima ou abaixo dele.

| Spacing from the top    | 0 |
|-------------------------|---|
| Spacing from the bottom | 0 |

 CSS Class: o campo CSS Class permite que você escolha uma classe existente (normalmente baseada em seu mecanismo de bootstrap conectado), ou crie uma classe personalizada para estilizá-la posteriormente até a versão 1.3.0. Classes CSS

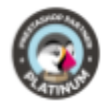

próprias ou embutidas o ajudarão a estruturar seus elementos no frontend do formulário. Se você quiser colunas, você precisará digitar, por exemplo **col-md-6** para uma largura de tela média. Se você quiser armazenar três elementos lado a lado, você precisará digitar **col-md-4** para cada um deles. (12 grid / 3 = 4). Os valores não precisam de ser euqal, eles só precisam de encaixar **12** todos juntos. Consultar <u>http://getbootstrap.com/css/#grid</u> para mais informações sobre as classes de bootsrap

| CSS Class |                                                                                                    |  |
|-----------|----------------------------------------------------------------------------------------------------|--|
|           | Provide CSS class for this block. Multiple classes must be separated by space.                                                                                                    |  |
|           | From Version 1.3.0 please do not use this field for bootstrap classes like col-md-4, but only for x additional custom classes. Use range sliders below to define a column behaviour. |  |

• Tamanho do bloco: Após a versão 1.3.0, em vez do campo da classe CSS, a barra deslizante para o tamanho do bloco serve para definir o layout final dos seus blocos. Os 3 controles deslizantes são divididos em pixels. O controle deslizante superior é para os blocos com mais pixels que ocupam mais espaço, etc.

| Block size (for ≥ 1200px) | 1/12 | 2/12      | 3/12        | 4/12      | 5/12       | 6/12                       | 7/12        | 8/12        | 9/12       | 10/12                     | 11/12 | 12/12 |
|---------------------------|------|-----------|-------------|-----------|------------|----------------------------|-------------|-------------|------------|---------------------------|-------|-------|
|                           | Will | occupy po | rtion of th | e page se | lected abo | ove <mark>(</mark> for a p | bage that i | s more th   | an 1200 p  | ixels wide                | ).    |       |
| Block size (for ≥ 768px)  | 1/12 | 2/12      | 3/12        | 4/12      | 5/12       | 6/12                       | 7/12        | 8/12        | 9/12       | 10/12                     | 11/12 | 12/12 |
|                           | Will | occupy po | rtion of th | e page se | lected abo | ove (for a p               | bage that i | s more th   | an 768 pi: | kels <mark>wi</mark> de). |       |       |
| Block size (for < 768px)  | 1/12 | 2/12      | 3/12        | 4/12      | 5/12       | 6/12                       | 7/12        | 8/12        | 9/12       | 10/12                     | 11/12 | 12/12 |
|                           | Will | occupy po | rtion of th | e page se | lected abo | ove (for a p               | bage that i | s less thai | n 768 pixe | ls wide).                 |       |       |

 Copiar para todos os idiomas: Utilize esta função para copiar as configurações para todos os idiomas para que não seja necessário preencher os campos mais de uma vez.

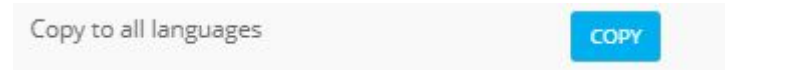

• Ativo: Aqui você pode ativar e desativar blocos. Os blocos desativados são ignorados no frontend e destacados em vermelho no back office.

| Active | YES            | NO              |                                                          |
|--------|----------------|-----------------|----------------------------------------------------------|
|        | Enable or disa | ble this block. | Disabled blocks will be visible in the Back Office only. |
|        |                |                 |                                                          |

Os seguintes blocos estão disponíveis como elementos de conteúdo:

Category Block:

Ao utilizar o bloco de categorias, pode apresentar as suas categorias na sua página para facilitar a sua navegação para os seus clientes. Você pode escolher quais categorias exibir e o tamanho do respectivo bloco de categorias.

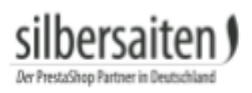

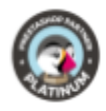

| ROW CONTAINER Category Block | Category Slider Block HTML Block Image Block | Image Slider Block Manufacturer Slic | ler Block Module Bloc | k Product Block | Product Slider Block | Text Block | Form           |
|------------------------------|----------------------------------------------|--------------------------------------|-----------------------|-----------------|----------------------|------------|----------------|
|                              | ×<br>                                        |                                      |                       |                 |                      | + <b>«</b> | <u>₽</u> 3 ✓ × |
| CSS Animation                | None                                         | T                                    |                       |                 |                      |            |                |
| Category                     | 💿 🖿 Home                                     | E                                    | ∃Collapse All         | ⊞ Expand A      | JI en ▼              |            |                |
| Image Size                   | category_default (870x2                      | 217 px)                              |                       |                 |                      |            | Ŧ              |

#### Category Slider Block:

Com este bloco você pode adicionar um controle deslizante de categoria à sua página. Basta escolher as categorias desejadas na lista de categorias disponíveis na sua loja. Depois escolha o formato de imagem apropriado. A imagem será dimensionada de acordo com as regras de bootstrap para que se ajuste ao seu layout.

| Slider            |                    | o <mark>ll</mark> apse All | Expand All | Check All | Uncheck All | en 🕶 |   |
|-------------------|--------------------|----------------------------|------------|-----------|-------------|------|---|
|                   | 🗐 🏷 Home           | nen                        |            |           |             |      |   |
|                   |                    | ops                        |            |           |             |      |   |
|                   |                    | 10305                      |            |           |             |      |   |
| Slides to display | 1                  |                            |            |           |             |      |   |
| Image Size        | category_default ( | 870x217 px                 | )          |           |             |      | ٣ |

#### HTML Block:

em blocos HTML é possível inserir Textos e formatá-los como se os conhecesse das descrições dos produtos. Você pode atribuir formatação como negrito e itálico aos seus elementos, lidar com textos grandes e incorporar Google Maps, YouTube Videos, etc. Você pode armazenar e organizar vários blocos HTML em colunas e tamanhos diferentes para que sua página pareça mais limpa.

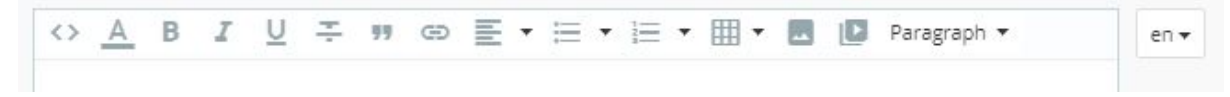

#### Vídeo & Google Maps:

Para adicionar um vídeo ou mapa, clique no botão Inserir / Editar Vídeo.

| $\langle \rangle$ | <u>A</u> | В | I | Ū | ÷ | 99 | Ð | E | • | Ξ | • | 1 | T | ▦ | • |       | D      | Paragraph 🔻 | en 🔻 |  |
|-------------------|----------|---|---|---|---|----|---|---|---|---|---|---|---|---|---|-------|--------|-------------|------|--|
|                   |          |   |   |   |   |    |   |   |   |   |   |   |   |   |   | Inser | t/edit | video       |      |  |

SIIDersaiten

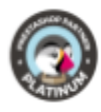

abre-se uma nova caixa de luz. Clique na guia Incorporar. Aqui você precisará colar o código de incorporação que você recebe da plataforma. Aqui está um exemplo de como obtê-lo:

#### Incorporar Youtube:

Escolha um vídeo e clique em *compartilhar* na parte inferior e, em seguida, *incorporar*.

| + Add to                                                                                                    | < Share        | *** More                                                                             |
|----------------------------------------------------------------------------------------------------|----------------|--------------------------------------------------------------------------------------|
| Share                                                                                                    | Embed          | Email                                                                                |
| <iframe td="" w<=""><td>idth="560" hei</td><td>aht="315" src="https://www.voutube.com<sup>#</sup> frameborder="0" allowfullscreen&gt;</td></iframe> | idth="560" hei | aht="315" src="https://www.voutube.com <sup>#</sup> frameborder="0" allowfullscreen> |

Than copiar o link e colar na janela na Prestashop.

| E Hannover Hauptbahnhof, Ernst-A: Q X •                                    | Hannover 208 C Hannover 208 C Hannov    |
|----------------------------------------------------------------------------|----------------------------------------------------------------------------------------------------|
|                                                                            | Link teilen Karte einbetten Karte einbetten CinemaxX Hannover                                                                                                    |
| Hannover Hauptbahnhof<br>42 ***** - 190 Berichte Routenplaner              | Hannover Hauptbahnhof<br>Emst-August-Piatz 1, 30159<br>Hannover                                                                                                    |
| Busbahnhof<br>SPECHERN IN DER NÄHE<br>SMARTPHONE<br>SMARTPHONE             | 4.2 ***** 190 Berichte<br>Größere Karte ansehen<br>Wenn du diese Karte auf deiner Website<br>aufufst, slehst du auf der Karte die von dir<br>gespeicherten Orte.                                                                                                    |
| Ernst-August-Platz 1, 30159 Hannover     er ③     bahnhof.de               | Schumacher-Straße Be<br>SATURN B<br>ntercityHotel Hannover C<br>Meh/straße schullerstraße                                                                                                    |
| OS112861055     Anderung vorschlagen     Labels hinzufügen     Schillerden | imal O Company Al-dar O DB Regio AG                                                                                                    |
| Fitner<br>Lifes                                                            | Kropcke<br>Hannover Optier (Kopcie (Kopcie) (Kopcie) (Kopci  |
| O Foto hinzufügen                                                          | Bathenauatana<br>Back & Classeshure Contraction Contraction Contracti |

Google Maps: Localize o mapa desejado e, em seguida, clique em "Partilhar".

Seleccione o separador "Incorporar mapa".

Copie o link para a janela de incorporação da sua página CMS Avançado.

Image Block:

com este bloco você pode adicionar uma imagem à sua estrutura de colunas. Carregue um arquivo de imagem da sua área de trabalho e ative-o. Opcionalmente você pode adicionar um link para a imagem.

Você também pode usar um atalho como {cms:%id%}. Substitua o %id% pelo seu ID CMS Avançado e o link apropriado será gerado. Saiba mais sobre atalhos no capítulo abaixo.

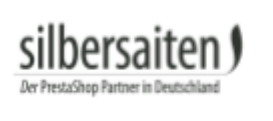

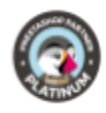

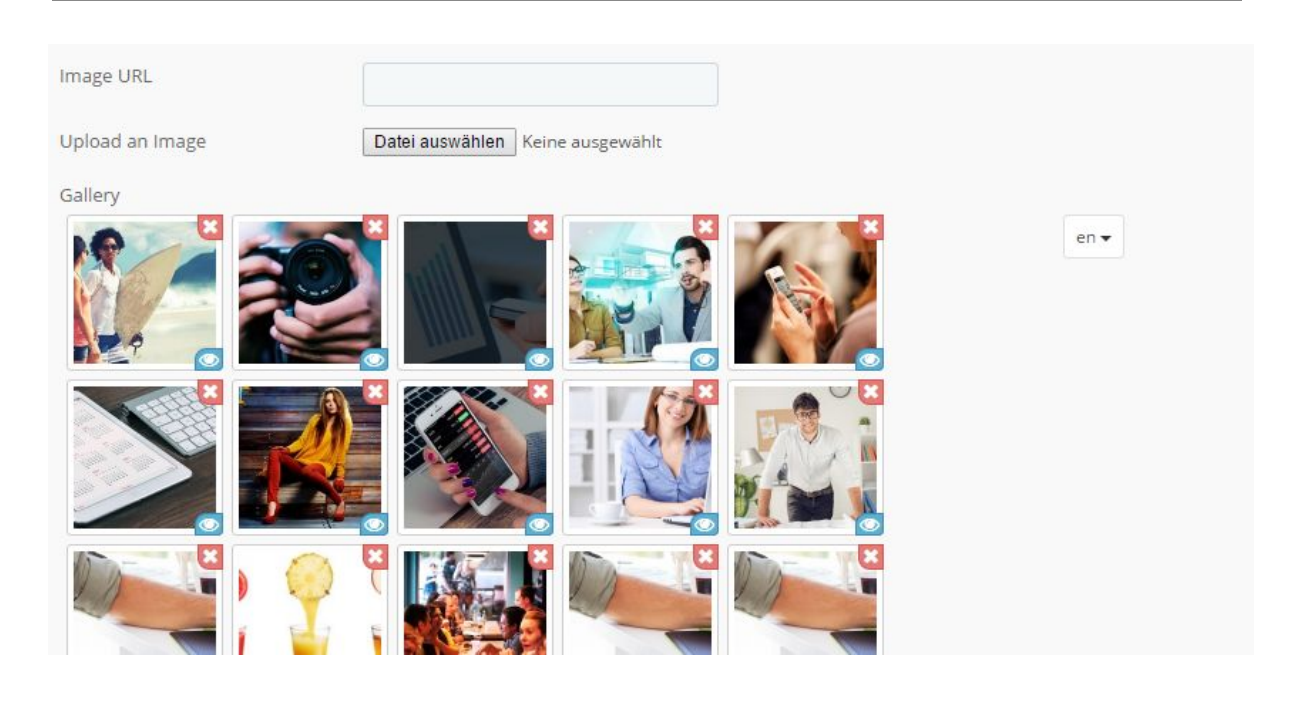

Image Slider Block: com este bloco você pode adicionar um controle deslizante de imagem à sua estrutura. Digite a facilidade e a velocidade do controle deslizante e carregue as imagens para o controle deslizante. Você também pode especificar se o controle deslizante deve começar automaticamente e se ele deve se repetir em um loop.

| Easing          | Linear                    |                                  |                                          | •    |
|-----------------|---------------------------|----------------------------------|------------------------------------------|------|
|                 | Select an animation ty    | pe for transition                |                                          |      |
| Speed           | 500                       | ms                               |                                          |      |
|                 | Enter transition speed    | l, in milliseconds               |                                          |      |
| Auto start      | YES                       | o )                              |                                          |      |
|                 | Run slider automatica     | lly?                             |                                          |      |
| Loop            | YES                       | D                                |                                          |      |
|                 | If Yes, clicking "Next" v | while on the last slide will tra | insition to the first slide and vice-ver | sa   |
| Upload an Image | Datei auswählen K         | eine ausgewählt                  |                                          |      |
| Gallery         |                           |                                  |                                          |      |
|                 |                           |                                  |                                          | en 🔻 |

Manufacturer Slider Block:

Com o bloco, você pode adicionar ao seu site um controle deslizante para seus fabricantes. Você pode decidir se o número do produto do respectivo fabricante deve ser exibido no controle deslizante, se o nome deve ser exibido ou se apenas a imagem deve ser exibida para o fabricante.

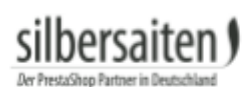

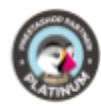

| Manufacturer Slider     |                            | en 🗸 |
|-------------------------|----------------------------|------|
| Image Size              | large_default (458x458 px) | •    |
| Slides to display       | 1                          |      |
| Display Products Amount | YES NO                     |      |
| Display Name            | YES NO                     |      |

#### Module Block:

Você pode criar um novo tipo de elemento chamado "Module". O AdvancedCMS reconhece outros módulos instalados em sua PrestaShop. Depois de selecionar um, você é forçado a selecionar um gancho onde o módulo deve ser exibido. Dessa forma, o AdvancedCMS pode forçar a saída do módulo a partir dessa posição. O comportamento também depende das configurações de outros módulos fora do AdvancedCMS. Por exemplo, se quiserem mostrar o bloco de categorias da coluna da esquerda, que é suprimido pelas definições da posição ou do módulo, também não obterão uma saída.

| CSS Animation         | None                             |   |
|-----------------------|----------------------------------|---|
| Module                | Contact information block        | • |
| Hook to Display       | Header (Pages html head section) |   |
|                       | Ø displayFooter (Footer)         |   |
| Copy to all languages | СОРҮ                             |   |

#### Exemplos:

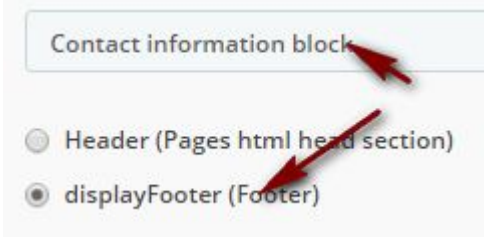

#### Forçou a saída:

Store Information

♥My Company, 42 avenue des Champs Elysées 75000 Paris France Call us now: 0123-456-789 ☑Email: sales@yourcompany.com

Sinta-se livre para brincar com o elemento para conseguir vários efeitos, ele pode ser muito interessante.

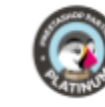

Por favor, note: por razões técnicas, às vezes é impossível fornecer a funcionalidade completa de um módulo, porque ele armazena helpers como css e suporte a javascript em diferentes ganchos. Então você vai precisar de ajuda com CSS ou javascript adicional.

#### Product Block:

Com o bloco de produtos, você pode exibir vários produtos em seu site. Para isso, insira os nomes dos produtos desejados na linha de produtos (após os primeiros caracteres, você receberá sugestões adequadas). Você pode inserir vários produtos. Decidir se o preço, nome, disponibilidade e a opção de adicionar o artigo diretamente ao carrinho de compras.

| Product                           |                                      | en 🕶 |
|-----------------------------------|--------------------------------------|------|
|                                   | Faded Short Sleeves T-shirt (demo_1) |      |
| Image Size                        | cart_default (80x80 px)              | •    |
| Number of characters in the title | 14                                   |      |
| Display Price                     | YES NO                               |      |
| Display Name                      | YES NO                               |      |
| Display "Add to Cart"             | YES NO                               |      |
| Display "Availability"            | YES NO                               |      |

#### Product Slider Block:

Com este bloco você pode adicionar um controle deslizante de produto à sua estrutura. Comece a digitar seu produto ou nome de referência para obter uma lista de resultados e, em seguida, selecione o item desejado na lista. Opcionalmente, você pode usar as configurações para mostrar o preço, o nome do produto ou adicionar ao botão do carrinho dentro de um controle deslizante.

Alternativamente, você também pode selecionar categorias cujos produtos devem ser integrados no controle deslizante. Você pode selecionar uma ou mais categorias.

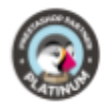

| silbersaiten                          | ) |
|---------------------------------------|---|
| Der PrestaShop Partner in Deutschland |   |

| Block size (for ≥ 768px) |                                                                                                    |  |  |  |
|--------------------------|----------------------------------------------------------------------------------------------------|--|--|--|
|                          | Will occupy portion of the page selected above (for a page that is more than 768 pixels wide).     |  |  |  |
| Block size (for < 768px) | 1/12 2/12 3/12 4/12 5/12 8/12 7/12 8/12 9/12 10/12 11/12 12/12                                     |  |  |  |
|                          | Will occupy portion of the page selected above (for a page that is less than 768 pixels wide).     |  |  |  |
| Slider                   | en 🔻                                                                                               |  |  |  |
|                          |                                                                                                    |  |  |  |
|                          |                                                                                                    |  |  |  |
|                          | □ Collapse Ali □ Expand Ali □ Check Ali □ Uncheck Ali                                              |  |  |  |
|                          | Home                                                                                               |  |  |  |
|                          | Bücher                                                                                             |  |  |  |
|                          | Spielzeug                                                                                          |  |  |  |
|                          | Print products                                                                                     |  |  |  |
|                          | The slider will display the selected products. And also all products from the selected categories. |  |  |  |
| Image Size               | small_default (98x98 px)                                                                           |  |  |  |
| Slides to display        | 5                                                                                                  |  |  |  |

#### Text Block:

Em blocos de texto você pode inserir texto que aparecerá como está na sua página. Também pode inserir formatação HTML que não será filtrada, como se a conhecesse do bloco TinyMCE.

Introduza o texto pretendido no campo de texto. Preste atenção ao idioma seleccionado, terá de introduzir os conteúdos adequados para cada idioma.

Text

Lorem ipsum dolor sit amet, consectetuer adipiscing elit. Aenean commodo ligula eget dolor. Aenean massa. Cum sociis natoque penatibus et magnis dis parturient montes, nascetur ridiculus mus.

#### Atalhos:

Abaixo da área do contêiner você verá o bloco de informações sobre como usar atalhos. Para criar links rápidos para produtos, páginas CMS avançadas, categorias, fabricantes, etc você pode simplesmente usar um atalho e um link apropriado será gerado

automaticamente, considerando a URL amigável, o idioma e o caminho absoluto da loja de sua loja.

Para criar um link para um produto, digite {produto:%id%} e substitua %id% pelo seu ID de produto, esta string será analisada pelo analisador AdvancedCMS e convertida em um link de produto válido.

Você pode usá-la em campos de link e texto em todo o módulo.

Para verificar a aparência da sua página, você pode visualizá-la sempre no navegador.

en -

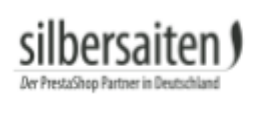

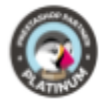

CMS Preview

VIEW IN THE FRONT OFFICE

## Importação/Exportação

Pode guardar e restaurar a sua estrutura de registos para guardar ou transmitir para outra instalação. Por favor, noty, que apenas a estrutura e as referências são salvas. Se a sua nova instalação não contiver imagens, produtos ou outras referências de armazenamento, será necessário corrigi-la manualmente.

| EXPORT/BACKUP |                                                                                                    | IMPORT                  |                                                                                                    |
|---------------|----------------------------------------------------------------------------------------------------|-------------------------|----------------------------------------------------------------------------------------------------|
| Only Active:  | YES NO<br>Select "yes" to export only active entries, otherwise all cms (both active and<br>inactive) will be exported. | File:<br>Remove and add | Datei auswählen         Keine ausgewählt           Select your backup file. Note that all cms pages from the backup file will be restored as new, separate pages, existing pages will not be updated.           YES         NO |
|               | Export                                                                                                    |                         | Please check it if you want to REMOVE (Warning!!!) current data and new data<br>with same ID's of records from file. Otherwise new data just will be added to<br>current one.                                                  |
|               |                                                                                                    |                         | (mport                                                                                                    |

## Interação com outros módulos

### Interação com Formmaker

Form Block:

Com este bloco você pode adicionar formulários de contato à sua estrutura. Por favor, note: você precisa ter o <u>Form Maker</u>instalado. Usando este módulo você pode criar formulários de contato personalizados e, em seguida, incorporá-lo em suas páginas de destino em uma largura desejada e cercado por outros elementos que você gosta. Basta selecionar um formulário da lista nas configurações para atribuí-lo ao bloco. Você pode usar formulários diferentes para idiomas diferentes.

Form Contact en -

## Interação com <u>Gallerique</u>

Com <u>Gallerique</u> pode construir várias galerias para a sua loja e integrá-las nas suas páginas. AdvancedCMS reconhece, se o módulo está instalado e exibe um bloco e permite que você integre uma galeria dentro dele.

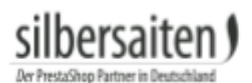

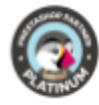

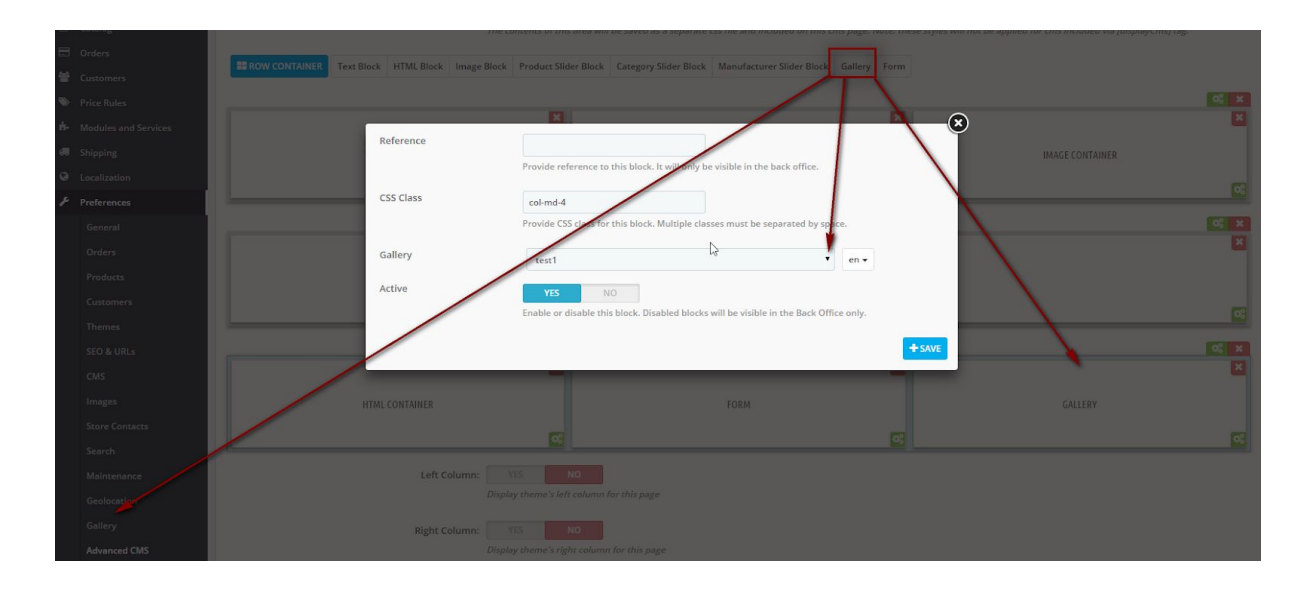

#### pode parecer-se com isto:

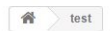

Lorem ipsum dolor sit amet, consetetur sadipscing elitr, sed diam nonumy eirmod tempor invidunt ut labore et dolore magna aliquyam erat, sed diam voluptua. At vero eos et accusam et justo duo dolores et ea rebum. Stet clita kasd gubergren, no sea takimata sanctus est Lorem ipsum dolor sit amet. Lorem ipsum dolor sit amet, consettur sadipscing elitr, sed diam nonumy eirmod tempor invidunt ut labore et dolore magna aliquyam erat, sed diam voluptua. At vero eos et accusam et justo duo dolores et ea rebum. Stet clita kasd gubergren, no sea takimata sanctus est Lorem ipsum dolor sit amet. Lorem ipsum dolor sit amet, consetetur sadipscing elitr, sed diam nonumy eirmod tempor invidunt ut labore et dolore magna aliquyam erat, sed diam voluptua. At vero eos et accusam et justo duo dolores et ea rebum. Stet clita kasd gubergren, no sea takimata sanctus est Lorem ipsum dolor sit amet. Lorem ipsum dolor sit amet, consetetur sadipscing elitr, sed diam nonumy eirmod tempor invidunt ut labore et dolore magna aliquyam erat, sed diam voluptua. At vero eos et accusam et justo duo dolores et ea rebum. Stet clita kasd gubergren, no sea takimata sanctus est Lorem ipsum dolor sit amet.

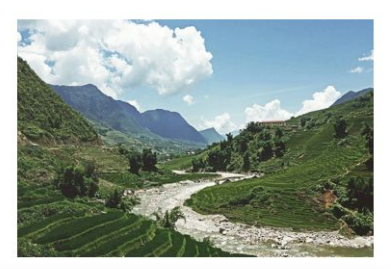

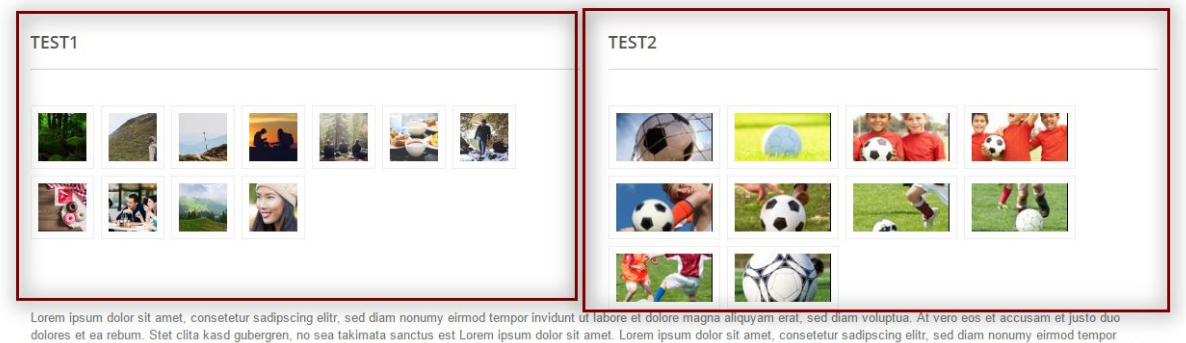

dolores et ea rebum. Stet clita kasd gubergren, no sea takimata sanctus est Lorem ipsum dolor sit amet. Lorem ipsum dolor sit amet, consetetur sadipscing elitr, sed diam nonumy eirmod tempor invidunt ut labore et dolore magna aliquyam erat, sed diam voluptua. At vero eos et accusam et justo duo dolores et ea rebum. Stet clita kasd gubergren, no sea takimata sanctus est Lorem ipsum dolor sit amet.

## Observações

#### Como chamar uma página AdCMS num ficheiro TPL?

#### Ao abordar directamente a sua referência:

<a href="{\$link->getModuleLink('advancedcms', 'adcms', ['id\_cms' => 17, 'rewrite' => mylinkname]}}">URL</a>

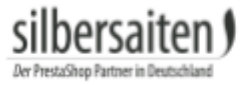

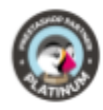

**Como integrar páginas CMS Avançadas em outras páginas da PrestaShop:** As páginas CMS avançadas podem ser integradas com um atalho em outras páginas existentes da PrestaShop (por exemplo, páginas CMS, textos de categorias, etc.). Use o seguinte atalho: [displayCms id=x] Para x, introduza o ID da página Advanced CMS.